## HOW TO UPLOAD EMD (FOR VENDORS)

 In order to upload the EMD, Vendor is required to Submit their Quotation first. Upon successful submission, system provides option called *Create EMD & Deposit* to upload their EMD deposit.

| Ihutan Telec | om Limited • Submitted                 |                                                                                                    |                          | Q23050001 🖨 | Manu - Can      |
|--------------|----------------------------------------|----------------------------------------------------------------------------------------------------|--------------------------|-------------|-----------------|
|              |                                        |                                                                                                    |                          | Crea        | ite EMD & Depoi |
|              | Tender iD                              | g                                                                                                    | uotation Date            |             |                 |
|              | TEN23060001                            |                                                                                                    | 16-05-2023               |             |                 |
|              | Tember Norma                           | 15                                                                                                    | Bid Currency             |             |                 |
|              | Printing and Publication               |                                                                                                    | BTN                      |             |                 |
|              | Bidding Process                        | The second second second second second second second second second second second second second second second se | nder Submission Date     |             |                 |
|              | Single Stage Bidding - Single Envelope |                                                                                                    | 17-05-2023, 11:02 am +   | 06          |                 |
|              | Procuring Agency                       | 51                                                                                                    | inder Opening Date       |             |                 |
|              | Bhutan Telecom Limited                 |                                                                                                    | 17-05-2023, 11:02 am +06 |             |                 |
|              | Total Estimated                        |                                                                                                    |                          |             |                 |
|              | 100,000.00                             |                                                                                                    |                          |             |                 |
|              |                                        |                                                                                                    |                          |             |                 |
|              | PREREQUISITES                          |                                                                                                    |                          |             |                 |
|              | D Decument                             | Tite                                                                                                    | Valid To Date            | Status      |                 |
|              | 1 Trade Licence                        | Mies/test.html                                                                                                  | 31-12-2023               | Valid       | ÷               |
|              | 1040202151                             |                                                                                                    |                          |             |                 |

2) Click on *Create EMD & Deposit button* 

3) System will re-direct you to *Deposit* screen. Full up the EMD details and save.

| DEP23050034 | ⊕ Oraft               |              |                  | Mana + Actions -               |
|-------------|-----------------------|--------------|------------------|--------------------------------|
|             | Gepasst Type          |              | Posting Oats     |                                |
|             | Earnest Money Deposit |              | 16-05-2023       |                                |
|             | SID INFORMATION       |              |                  |                                |
|             | Tenster               |              | Produring Agency |                                |
|             | TEN23050001           |              | Bhutan Telecor   | n Limited                      |
|             |                       |              | Quantition .     |                                |
|             |                       |              | Q23050001        |                                |
|             | PAYMENT INFORMATION   |              |                  |                                |
|             | Currency              | Reference No |                  | Barty# instructal institutions |
|             | BTN                   | BOB1908728   |                  | Bank of Bhutan Ltd             |
|             | Ammune                | Vuldty       |                  | Figure                         |
|             | 10 000 00             | 31-05-2023   |                  | BG                             |

4) Click on *Attach* button and upload the soft copy of the EMD

| Hame 2 Dashboard 2 Depos | H.                       |              |                  | Q Vendort(V1_TPH) * +      | ielo + BO |
|--------------------------|--------------------------|--------------|------------------|----------------------------|-----------|
| DEP23050034 = Dra        | ift.                     |              |                  | Marni +                    | Actions + |
|                          | BID INFORMATION          |              |                  |                            |           |
|                          | Tender                   |              | Procuring Agency |                            |           |
|                          | TEN23050001              |              | Bhutan Telecom   | Limited                    |           |
|                          |                          |              | Quotation        |                            |           |
|                          |                          |              | Q23050001        |                            |           |
|                          | PAYMENT INFORMATION      | Reference No |                  | Bank/Financial Institution |           |
|                          | BTN                      | B0B1908728   |                  | Bank of Bhutan Ltd         |           |
|                          | Amount                   | Velidity     |                  | Form                       |           |
|                          | 10,000.00                | 31-05-2023   |                  | BG                         |           |
|                          | Searned Copy Of Degree 8 |              |                  |                            |           |

5) Go to *Actions* and click on *Submit* 

| DEP23050034 · | Draft                                                                                      |                                                       |                  |                                       | Menu + Addition             |
|---------------|--------------------------------------------------------------------------------------------|-------------------------------------------------------|------------------|---------------------------------------|-----------------------------|
|               | BID INFORMATION                                                                            |                                                       |                  |                                       | Submit                      |
|               | Tendar                                                                                     |                                                       | Procuring Agency | _                                     | Cancel                      |
|               | TEN23050001                                                                                |                                                       | Bhutan Telecom   | Limited                               | Help                        |
|               |                                                                                            |                                                       | Qualition        |                                       | 107752                      |
|               |                                                                                            |                                                       |                  |                                       |                             |
|               | PAYMENT INFORMATION                                                                        |                                                       | Q23050001        |                                       |                             |
|               | PAYMENT INFORMATION                                                                        | Reference fus                                         | Q23050001        | Bank/Francis                          | i Intificazion              |
|               | PAYMENT INFORMATION ·<br>Converse<br>BTN                                                   | Baterence No.<br>BOB1908728                           | Q23050001        | Bank of B                             | i Instituttion<br>hutan Ltd |
|               | PAYMENT INFORMATION<br>Community<br>BTN<br>Amount                                          | Beference No.<br>BOB1908728<br>Velidity               | Q23050001        | Bank of B<br>Earn                     | l Initiation<br>hutan Ltd   |
|               | PAYMENT INFORMATION<br>Currenty<br>BTN<br>Amount<br>10,000.00                              | BoB1908728<br>Velicity<br>31-05-2023                  | Q23050001        | Bank of Bi<br>Bank of Bi<br>Eum<br>BG | f Indiffusion<br>hutan Ltd  |
|               | PAYMENT INFORMATION -<br>Currency<br>BTN<br>Amount<br>10,000.00<br>Scanned Copy Of Deposit | Baterance No.<br>BOB1908728<br>Velidity<br>31-05-2023 | Q23050001        | Bank of B<br>Form<br>BQ               | e Institution<br>hutan Ltd  |

6) Upon successful submission of Deposit entry. The entry shall be forwarded to procuring agency for necessary approval. Vendor is then required to submit the original EMD documents to respective procuring agency. The procuring agency upon receiving the original documents shall approve the EMD Deposit entry.